# **Blogging Tool**

## Creating a Blog using the Discussion Tool

- Step 1: Click the Build Tab.
- Step 2: In the Course Menu, under the Course Tools heading, click Discussions.

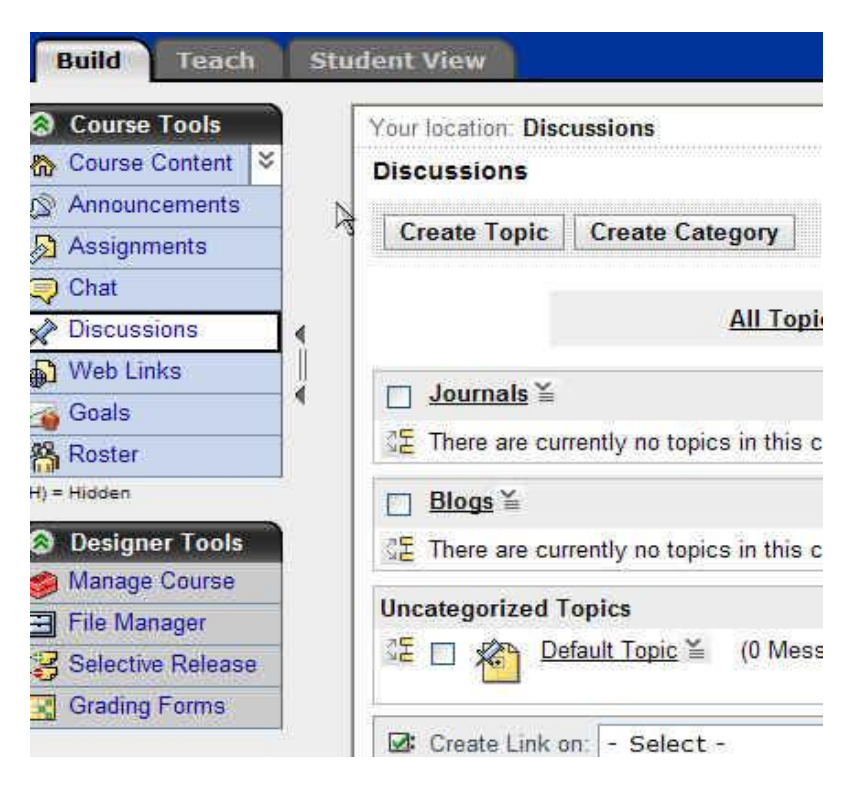

### Step 3: Click Create Topic.

| Your location: Disc | ussions:        |   |
|---------------------|-----------------|---|
| Discussions         |                 |   |
| Create Tonic        | Croato Catogony | 7 |

Step 4: Select Blog Topic and click Next.

| < Y    | our location: Discussions > Create Discussion Topic                                                                                                    |
|--------|----------------------------------------------------------------------------------------------------|
| Create | Discussion Topic                                                                                                    |
| What t | ype of discussion topic would you like to create?                                                                                                    |
| 0 🚪    | Threaded topic.                                                                                                    |
|        | Create a threade topic for a more traditional online discussion. Users post and reply to messages.<br>Replies that are associated with the same post are grouped together, creating message threads that can<br>be expanded and collapsed. |
| ۵ 指    | Blog topic.                                                                                                    |
|        | Create a collaborative blog (weblog) space by allowing participants to post a chronological series of<br>entries on a particular topic. Participants can then add comments to any blog entry.                                              |
| 0 🐔    | Journal topic.                                                                                                    |
|        | Create a journal topic to give Students a place for their own writing. The journals can be kept private<br>between the Student and the Section Instructor or shared with the class.                                                        |
| Nex    | t Cancel                                                                                                    |

- **Step 5:** In the **Title** text box, enter a title for your blog.
- **Step 6:** Enter a **description** if needed.
- **Step 7:** Select a **Category** to put your blog if applicable.

| eate Blog Topi   | IC       |               |                                  |             |                   |         |     |
|------------------|----------|---------------|----------------------------------|-------------|-------------------|---------|-----|
| *Title:          |          |               |                                  |             |                   |         |     |
| Description:     |          |               |                                  |             |                   |         |     |
|                  | <u> </u> | <b>B</b>      | <b>A</b>   10 0                  | noné        | V [Default        | ] 🖌     | No  |
|                  | × ▲   ■  |               | <b>x</b> , <b>x</b> <sup>2</sup> | I III 10    | ¥   ∎≡ • j≡       | • (F (F | 1 8 |
|                  |          | <u>ک</u>      | I                                |             |                   |         |     |
|                  |          | 1 1945 1956 - | la d <del>a s</del> e            |             |                   |         |     |
|                  |          |               |                                  |             |                   |         |     |
|                  | 3        |               |                                  |             |                   |         |     |
|                  |          |               |                                  |             |                   |         |     |
|                  |          |               |                                  |             |                   |         |     |
|                  | 3        |               |                                  |             |                   |         |     |
|                  |          |               |                                  |             |                   |         |     |
|                  |          |               |                                  |             |                   |         |     |
|                  |          |               |                                  |             |                   |         |     |
|                  | wystwyg  | Source View   | W                                | edit.com    | n by Real Thiests |         |     |
|                  | WYSIWYG  | Source View   | N.                               | edit-on®/Pr | o by RealObjects  |         |     |
|                  | WYSIWYG  | Source View   | <u>N</u>                         | edit-on®/Pr | o by RealObjects  |         |     |
| Item Visibility: | • Show I | Source View   | w                                | edit-on®/Pr | o by Realübjects  |         |     |

- Step 8: Under Grading, select your options. (Ex. Topic is not gradable, numeric grade, alphanumeric grade, or grade by rubric)
- **Step 9:** Under **Goals**, select any goals you may want to link to this blog.

| AI | low the topic to be graded                                |
|----|-----------------------------------------------------------|
| C  | Numeric grade: Out of                                     |
| C  | Alphanumeric grade                                        |
| C  | Grade by Grading Form: Select Grading Form                |
| A  | column is automatically created for this topic in Grade B |
|    | Grade Book column title:                                  |
|    | Release grade to Students in My Grades                    |

**Step 10:** Under **Peer Review**, you can make selections regarding how other students review or respond to blog posts. (Ex. Do not enable peer review, allow students to review messages using a rating scale, allow students to review messages using a rubric/grading form) \*\*See Peer Review Scale Section for more on this feature.

Peer Review (Expand this area to see more options.)

O not enable peer review in this topic

Select Goals

- O Allow Students to review messages using a simple rating scale
- Allow Students to review messages using a grading form.
- Step 11: Under Topic Behavior Options, select options for how students post and reply to messages.

#### S Topic Behavior Options (Expand this area to see more options.)

Student Posting Rules

- Students can post messages and reply to messages
- O Students can post messages but cannot reply to messages
- Students can reply to messages but cannot post messages
  - Students can edit their messages after posting them

O Lock this topic for Students (Section Instructors can post in a locked topic)

- Step 12: Under Author Identification, select whether authors are identified by user names or anonymously.
- Step 13: Select Save when finished.

| Blo    | gs ≚ | $\mathbb{R}$ |               |
|--------|------|--------------|---------------|
| ुष्ट 🗆 |      | My Blog ≚    | (0 Messages ) |

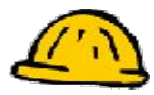

## \*\*Peer Review Scale Options

You can have students rate other student posts and comment on them. You can have custom rating variables to allow for maximum peer review.

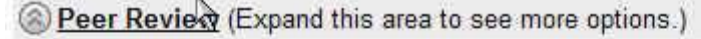

- O Do not enable peer review in this topic
- Allow Students to review messages using a simple rating scale
   Create Scale
- Allow Students to review messages using a grading form
   Select Grading Form

Step 1: Click "Allow Students to review messages using a simple rating scale".Step 2: Click Create Scale.

### Create Simple Rating Scale

| Add Rating |                    |               |
|------------|--------------------|---------------|
| *          | Need Improvement 🧷 | Remove Rating |
| 34: 34:    | Below Average 🔗    | Remove Rating |
| ***        | Average 🧷          | Remove Rating |
| ***        | Above Average 🧷    | Remove Rating |
| *****      | Exceptional 🗷      | Remove Rating |

Instructions:

| 0 |
|---|
|   |
|   |

Allow users to include a comment with their rating

Save Cancel

- **Step 3:** Click **Add Rating** to create a custom rating variable. (Ex. Needs more content, more specific information needed, too vague) Click **Save**.
- Step 4: Click Remove Rating, to remove a rating from the scale.
- Step 5: Click Save when finished with the scale variables.

## Exercise – Create a Blog

Using the steps for creating a blog, please do the following:

- 1. Create a new blog.
- Make it gradable worth 5 points.
   Make it reviewable to students using a grading scale.

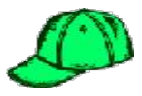

## **Posting Student Blog Messages**

Posting a blog message as a student is very simple.

- Step 1: Click the Student Tab.
- Step 2: In the Course Menu, under the Course Tools heading, click Discussions.
- **Step 3:** Click on the blog title. (Ex. "My Blog" below)

| Discussions   |                    |
|---------------|--------------------|
|               | All Topics (       |
| Blogs         |                    |
|               | (0 Messages )      |
| Uncategorized | Topics             |
| Default To    | opic (0 Messages ) |

Step 4: Select Create Message.

| My Blog     Description (click to collapse) |                                                                                                    |
|---------------------------------------------|----------------------------------------------------------------------------------------------------|
| B                                           | Topic Type: Blog<br>(Graded: Yes (Numeric out of 5.0)<br>Peer Review: Yes ( <u>Simple Scale</u> )<br>Posting Restrictions: Allow post and reply<br>User Identification: User Name |
| Create Message                              | View Drafts                                                                                                    |

There are currently no messages in this view.

\*\*Students can view the peer review scale by clicking on the Simple scale link on right hand side above, before they post their first message.

- Step 5: Under Subject, enter subject of post.
- Step 6: Under Message, type message content here. (Make sure to enable HTML creator)
- Step 7: Click Add Attachments to add a file to post.
- **Step 8:** Click **Post** when done with message.

| Cre                  | ate Message     |                                                     |                              |
|----------------------|-----------------|-----------------------------------------------------|------------------------------|
| *Su                  | ibject:         | My first post                                       |                              |
| Me                   | ssage:          | Disable HT                                          | ML Creator                   |
|                      | 4               | 🗴 🗋   🐰 🐂 💼 🚜   🕫 🖓   none 🔍 [Default] 🔍 Normal 💙 🖪 | I U                          |
|                      |                 | ▲   ■ ■ ■ ×, ×'   ■ 箇 == Ÿ   註 · 注 · 详 详   Ø @ @    | - 48°                        |
|                      |                 |                                                     |                              |
|                      |                 | I would like to comment on the paper by King Tut.   |                              |
|                      |                 |                                                     |                              |
|                      |                 | WYSIWYG Source View edition® Pro by Real Objects    | Insert                       |
|                      |                 | Insert equation: New 😒 🔉                            |                              |
| Atta                 | achments:       | Add Attachments                                     |                              |
| P                    | ost Previ       | w Cancel Save as Draft                              |                              |
| My Blog              |                 |                                                     |                              |
| Description (clic    | k to collapse)  |                                                     |                              |
|                      |                 | Topic Type: Blog                                    |                              |
|                      |                 | Graded; Yes (Numeric out of 5.0)                    |                              |
|                      | R               | Posting Restrictions: Allow post and reply          |                              |
|                      | 4               | User Identification: User Name                      |                              |
| Create Message       | ]               |                                                     | View Drafts                  |
| Select All Deselect  | All             | Sort                                                | by: Date 🕂 Author Rating     |
| Subject: My first p  | iost<br>dent    | Date                                                | : January 12, 2007 11:02 AM  |
| I would like to com  | ment on the pap | er by King Tut.                                     |                              |
|                      | Tuto Marca      | а)<br>Т                                             | A CONTRACTOR OF A CONTRACTOR |
| (0 Comments / 0 New) | Edit Wessage    |                                                     | (0 Ratings)                  |

### **Step 9:** Click on **Comments**, to comment on a post.

#### Comments

Subject: My first post

| Create Comment                      |   |
|-------------------------------------|---|
| There are no comments to this post. | Ι |

#### Create Comment

|             |     |               |                |           | Enable HTML Creator |
|-------------|-----|---------------|----------------|-----------|---------------------|
|             |     |               |                |           | ~                   |
|             |     |               |                |           |                     |
|             |     | Ise HTML   In | sert equation: | New 🝸 📎   | <u>×</u>            |
| ttachments: | Adi | d Attachments |                |           |                     |
| Post Comm   | ent | Preview       | Cancel         | Save as l | Draft               |

Step 10: Click Post Comment to submit your comments to the post and to read other comments as well.

### Comments

Subject: My first post

| Create Comment                                      |                                 |
|-----------------------------------------------------|---------------------------------|
| 1 Author: Demo Student<br>This is a great post.     | Date: January 12, 2007 11:09 AM |
| 2 Author: Karri Sanchez<br>I liked the Movie a lot. | Date: January 12, 2007 11:18 AM |

### Step 11: Click Comments to view comments.

| Subject: My fi<br>Author: Demo | rst post<br>Student  |
|--------------------------------|----------------------|
| I would like to c              | comment on the paper |
| Comments                       | Edit Message         |
| (1 Comments / 0 N              | ew)                  |

Step 12: Click Review this Message to rate a post.

| Date: Jacuacy 17, 2007 11:02 AM |
|---------------------------------|
| Date: January 12, 2007 11:02 A  |
|                                 |

#### **Review Message**

#### Select Rating

| 0*      | Need Improvement |
|---------|------------------|
| 0 **    | Below Average    |
| 0 ***   | Average 🗟        |
| O ****  | Above Average    |
| · ***** | Exceptional      |

#### Message

| lessage                                           |                                 |
|---------------------------------------------------|---------------------------------|
| Subject: My first post                            | Topic: My Blog                  |
| Author: Demo Student                              | Date: January 12, 2007 11:02 AM |
| I would like to comment on the paper by King Tut. |                                 |

The original message displays at the bottom.

Step 13: Click on a rating option using the radio buttons.Step 14: Click Save to save rating.

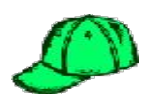

## Viewing Peer Review Ratings

To read the peer reviews from other students on your own posts:

Step 1: Click View all Reviews in lower right hand corner of your post.

| Create Message                                 |              | View Drafts                                             |
|------------------------------------------------|--------------|---------------------------------------------------------|
| Select All Deselect All                        |              | Sort by: Date 🕀 Author Rating                           |
| Subject: My first post<br>Author: Demo Student | ķ            | Date: January 12, 2007 11:02 AM                         |
| I would like to comment on the paper           | by King Tut. |                                                         |
| Comments Edit Message<br>(2 Comments / 1 New)  |              | Average rating: ######<br>View: All Reviews (1 Ratings) |

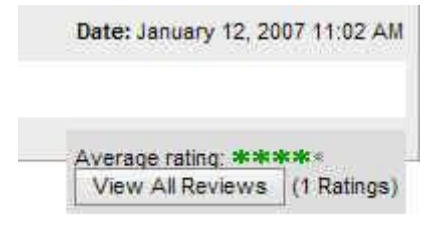

**Step 2:** Under **Message Peer Reviews**, you get a detailed graph and a list of peer reviews and ratings.

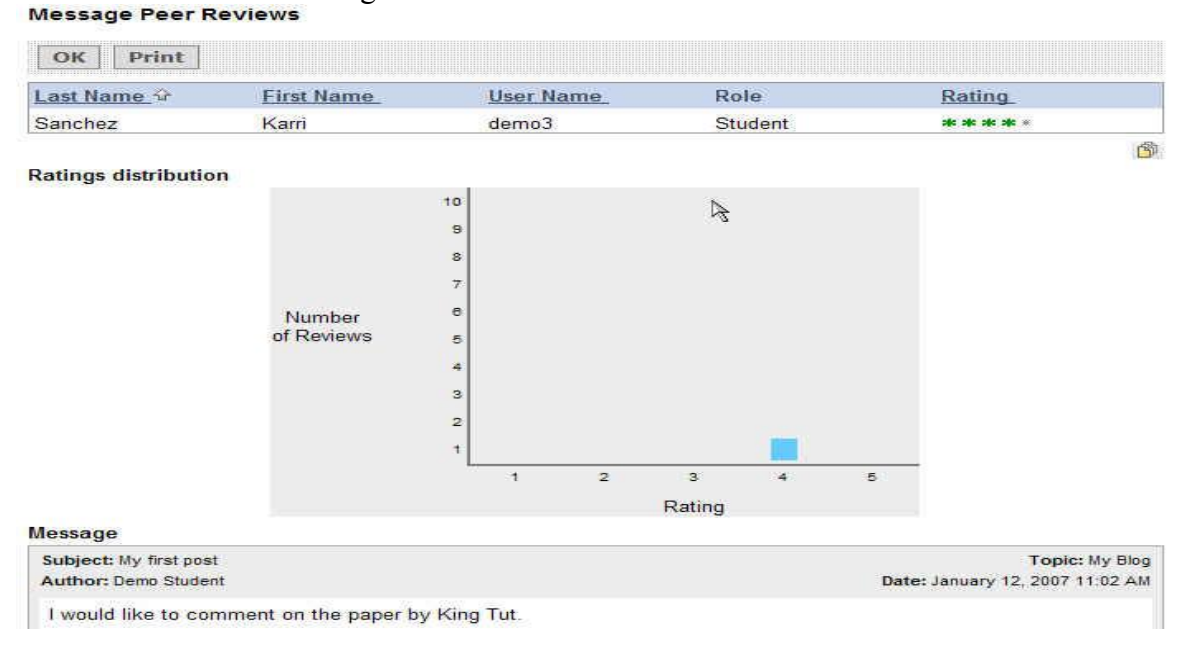

Step 3: Click on ok or print if you want to print graph and reviews.

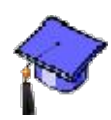

## Grading and Reviewing Blog Posts.

As an instructor you have various options in which to grade and review student blog posts. An instructor can view all comments, lock down the message, review the message, grade the message or view all the student reviews of the message.

### To grade the blog messages:

- Step 1: Click the Teach Tab.
- Step 2: In the Course Menu, under the Course Tools heading, click Discussions.
- **Step 3:** Click on the action link, and select **Grade Topic**.

| ncategorized Topics | <ul> <li>Go To Topic</li> <li>C Edit Properties</li> <li>Hide Item</li> </ul> |
|---------------------|-------------------------------------------------------------------------------|
| Delete              | Diview Links to this Item                                                     |
|                     | Srade Topic                                                                   |

| Grade Discussions for: My Blog                                                                                                    | Your location: <u>Discussions</u> ) Discussion Activity Overview |                                                                                                    |                                                                  |                                                                                                    |                  |                         |               |
|----------------------------------------------------------------------------------------------------|------------------------------------------------------------------|----------------------------------------------------------------------------------------------------|------------------------------------------------------------------|----------------------------------------------------------------------------------------------------|------------------|-------------------------|---------------|
|                                                                                                    |                                                                  | My Blog                                                                                                    |                                                                  |                                                                                                    |                  |                         |               |
| Class Averages<br>Average Messages Read: 2<br>Average New Messages Posted: 0<br>Average Replies Posted: 1<br>Average rating: ***** ( <u>View Rating Report</u> )<br>Grading Criteria:<br>Numeric out of 5<br>Save Grades |                                                                  | <ul> <li>Description (click t</li> <li>Discussion Activity Ov</li> </ul>                                             | Topic Typp<br>Graded: Y<br>Peer Revi<br>Posting Re<br>User Ident | pe: Blog<br>Yes (Numeric out of 5.0)<br>//ew: Yes ( <u>Simple Scale</u> )<br>/estrictions: Allow post and reply<br>ntification: User Name |                  |                         |               |
| lame                                                                                                    | Grade                                                            | To view messages post                                                                                                | d by a Student click                                             | the Student's nam                                                                                                    | a and than click | /iou Student Dect       |               |
| Karri Sanchez 🎽                                                                                                    |                                                                  | New messages posted by a Student, click the Student's name and then click view Student Posts. Messages Average ratin |                                                                  |                                                                                                    |                  | ge rating               |               |
| Demo Student 🞽                                                                                                    |                                                                  | Name                                                                                                    | Total Messages<br>Read                                           | New Messages<br>Posted                                                                                                    | Replies Posted   | Received (total)        | Given (total) |
|                                                                                                    | ß                                                                | Karri Sanchez 🕍                                                                                                    | 3                                                                | 0                                                                                                    | শ                | ***** (0)               | **** (1)      |
|                                                                                                    |                                                                  |                                                                                                    | 1010                                                             |                                                                                                    |                  | Concernante and another |               |

- Step 4: Student activity is on the right. Place to grade is on the left.
- **Step 5:** Click on student name to view students post.
- Step 6: Put grade under grade box for each student and hit Save Grades.

### Grade Discussions for: My Blog

#### **Class Averages**

Average Messages Read; 2 Average New Messages Posted; 0 Average Replies Posted; 1 Average rating: \*\*\*\* (View Rating Report)

#### Grading Criteria:

Numeric out of 5

| Save Grades   |       |
|---------------|-------|
| Name          | Grade |
| Karri Sanchez | 5     |
| Demo Student  |       |